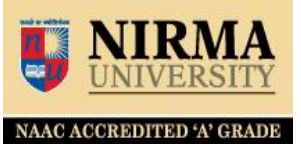

# How do you access/check your library account through OPAC Type following OPAC address in web browser OPAC Link - <u>http://librarysearch.nirmauni.ac.in</u>

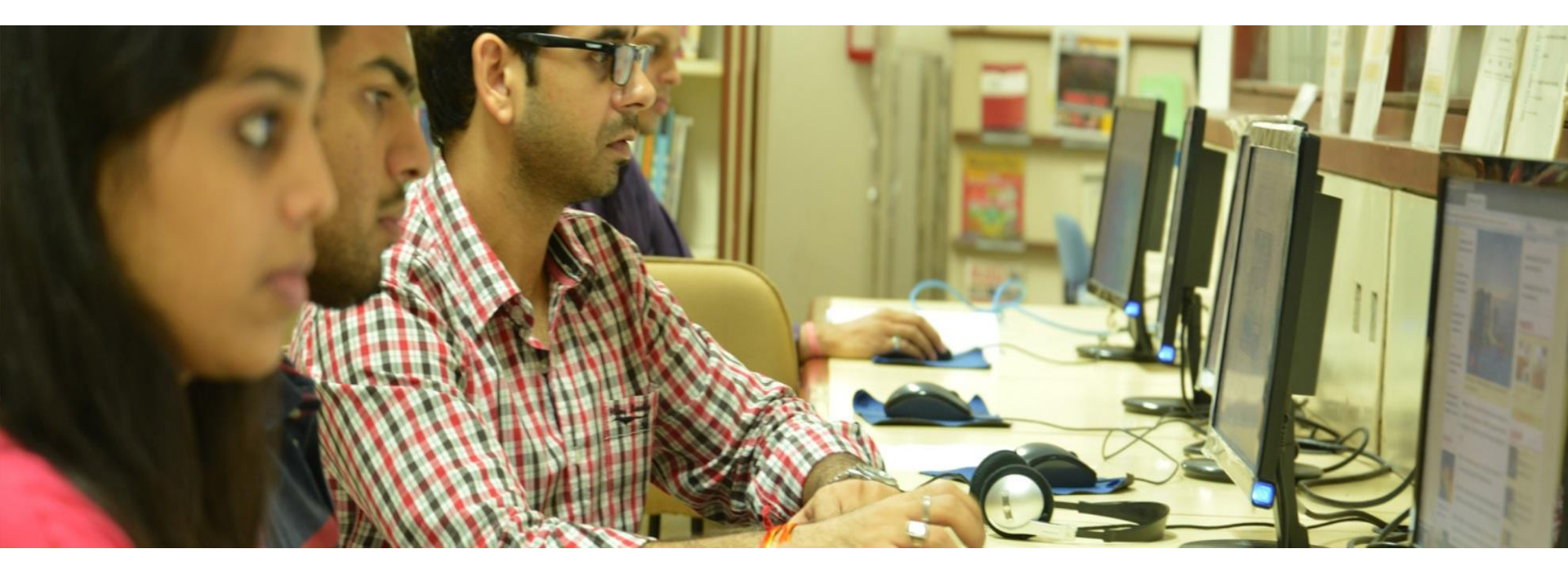

# **Library Account Guide**

**NIRMA** UNIVERSITY

NAAC ACCREDITED 'A' GRADE

http://librarysearch.nirmauni.ac.in

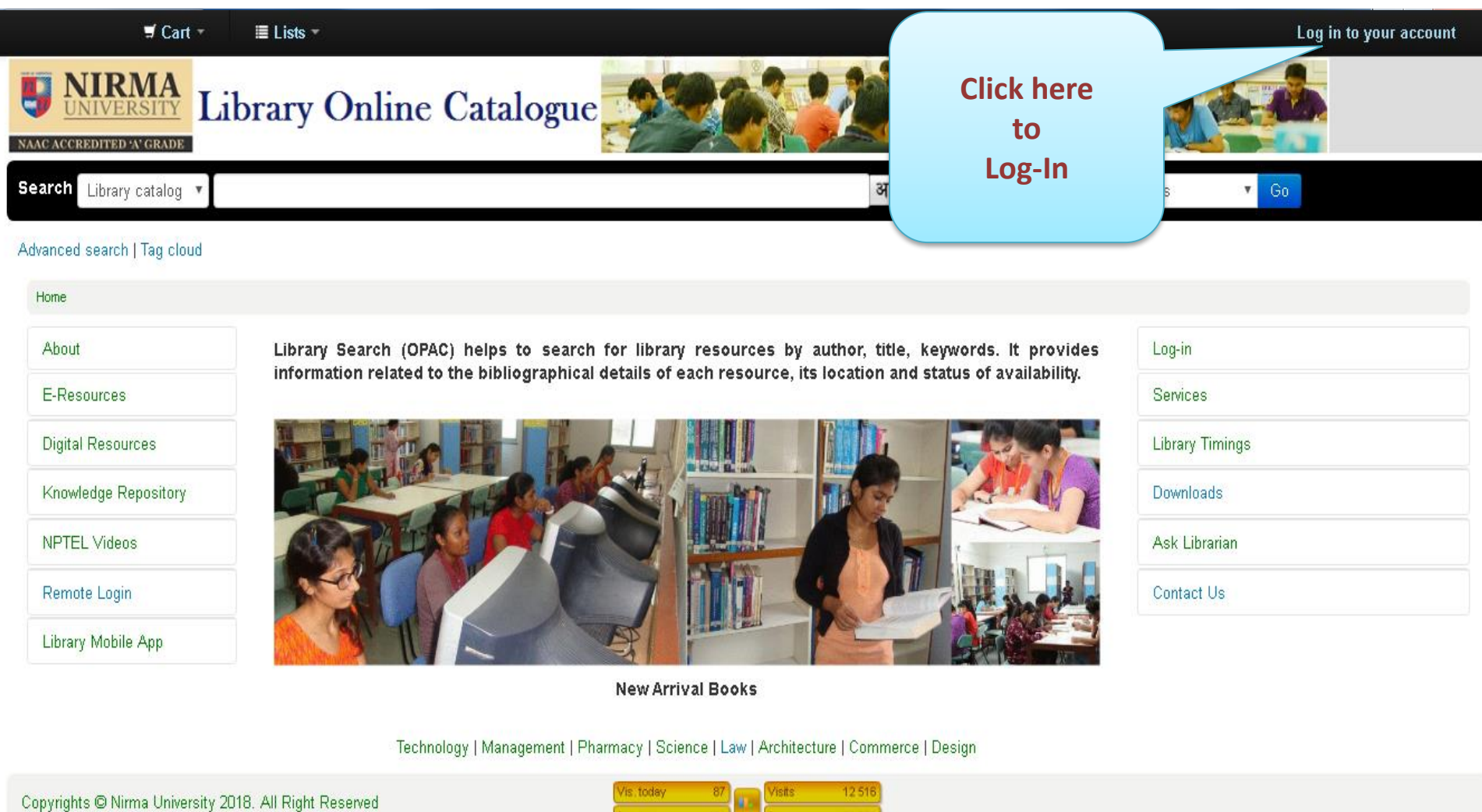

ad today

74 994

# **Library Account Guide**

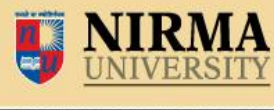

NAAC ACCREDITED 'A' GRADE

http://librarysearch.nirmauni.ac.in

| UNIVERSITY Library Online C                                  | Log in to your account *           |              |
|--------------------------------------------------------------|------------------------------------|--------------|
| Search Library catalog •                                     | Login:                             | ibranes • Go |
| Enter your ID No                                             | Password:<br>Forgot your password? |              |
| (Roll) (Search (OPAC)<br>ation related to the<br>Descent/Ord | Log in Cancel                      |              |
| Password                                                     |                                    |              |
|                                                              |                                    |              |
| Remote Login Library Mobile App                              |                                    |              |

New Arrival Books

Technology | Management | Pharmacy | Science | Law | Architecture | Commerce | Design

Copyrights © Nirma University 2018. All Right Reserved.

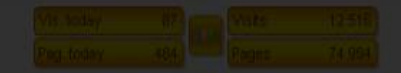

### **Your Summary**

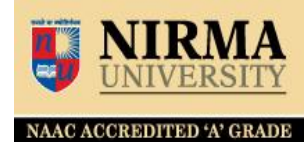

| 🛒 Cart 👻 🔳 Lis                                                      | ts –                                                           |                                               |          | Weld         | come          | S          | earch history [ <mark>x</mark> ]   | Log out |
|---------------------------------------------------------------------|----------------------------------------------------------------|-----------------------------------------------|----------|--------------|---------------|------------|------------------------------------|---------|
| <b>NIRMA</b><br>UNIVERSITY<br>NAAC ACCREDITED AV GRADE              | y Onli                                                         | ne Catalogue                                  |          |              |               |            |                                    |         |
| Search Library catalog 🔻                                            |                                                                |                                               | All Item | type 🔻       | All libraries | ▼ Go       |                                    |         |
| Advanced search   Tag cloud<br>Home > Dhiren Panchal > Your summary |                                                                |                                               |          |              |               |            |                                    |         |
| About He                                                            | llo, Dhiren P                                                  | anchal                                        |          |              |               |            |                                    |         |
| E-Resources Clic                                                    | k here if you're r                                             | iot Mr Dhiren Panchal                         |          |              |               |            |                                    |         |
| Digital Resources                                                   | Checked out (8) Fines (270.00) Holds (1) Check your Fine, Hold |                                               |          |              |               |            |                                    |         |
| Knowledge Repository                                                | 8 Item(s) che                                                  | :ked out                                      |          |              |               |            |                                    |         |
| List of Checkout                                                    |                                                                | Title                                         | Author   | r ¢          | Due 🔺         | Call no. 🔶 | Fines                              | •       |
| (Issued) Books                                                      |                                                                | Research Methodology                          | Kothari  | , C. R.      | 30/10/2018    | 001.42 KOT | Yes (Item overdue or I             | ost)    |
| Library Mobile App                                                  | cover<br>image<br>available                                    | An Introduction to Jurisprudence              | Tripathi | , B. N. Mani | 30/10/2018    | 340 TRI    | Yes (ttern overdue or I            | ost)    |
|                                                                     | FASTER                                                         | Faster: 100 Ways to Improve Your Digital life | Fadia, A | Ankit        | 30/10/2018    | 005.8 FAD  | Yes (Item overdue or I             | ost)    |
| your summary V                                                      | NO MUCH IN PRICES                                              |                                               |          | i- D-I-      | 20#0/2040     | 000.040    | ) (a.a. / <b>H</b> aran ar an an b |         |
| yourfines                                                           | How to<br>Was Friende<br>Influênce                             | How to win triends and influence people       | Carneg   | ie, Dale     | 30/10/2018    | 623 CAK    | res (Item overque or I             | ostj    |
| your personal details                                               | People                                                         |                                               |          |              |               |            |                                    |         |

### **Fine Details**

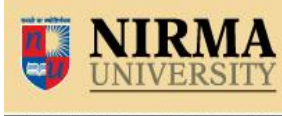

NAAC ACCREDITED 'A' GRADE

| 🛒 Cart -                           | ≣Lists -      |                                                                                                    | Welcom                          | ne          | Search history [ x ] Log | g out |
|------------------------------------|---------------|----------------------------------------------------------------------------------------------------|---------------------------------|-------------|--------------------------|-------|
|                                    | rary Online   | e Catalogue                                                                                           |                                 |             |                          |       |
| Search Library catalog 🔻           |               |                                                                                                    | All Item type 🔹 All libraries 🔹 | Go          |                          |       |
| Advanced search I Tag cloud        |               |                                                                                                    |                                 |             |                          |       |
| Home > Dhiran Panchal > Your fines | and chames    |                                                                                                    |                                 |             |                          |       |
| none / Dhiren Fahchar / Tour hires | s and charges |                                                                                                    |                                 |             |                          |       |
| About                              | Fines and ch  | narges                                                                                                |                                 |             |                          |       |
| E-Resources                        | Date          | Description                                                                                           |                                 | Fine amount | Amount outstanding       | ٠     |
| Digital Resources                  | 06/06/2017    | Fine , ડીકટરની ડાયરી - 3 Doctor ni Diary - 3 (Gujarati) 05/06/2017 23:59 (ડીકટરની ડાયરી - 3 Doctor ni | Diary - 3 (Gujarati))           | 2.00        | 0.00                     |       |
| Knowledge Repository               | 11/06/2018    | Fine , Using Social Media Effectively in the Classroom D6/D6/2018 23:59 (Using Social Media Effe      | ectively in the Classroom )     | 2.00        | 2.00                     |       |
| The mode includes the position y   | 11/06/2018    | Fine , Law and Medical Ethics 06/06/2018 23:59 (Law and Medical Ethics)                               |                                 | 2.00        | 2.00                     |       |
| NPTEL Videos                       | 11/06/2018    | Fine , Law and Medicine D6/D6/2018 23:59 (Law and Medicine)                                           |                                 | 2.00        | 2.00                     |       |
| Remote Login                       | 11/06/2018    | Fine , Law and Medicine 06/06/2018 23:59 (Law and Medicine)                                           |                                 | 2.00        | 2.00                     |       |
| Library Mobile App                 | 11/06/2018    | Fine , The Mastery Manual 19/04/2018 23:59 (The Mastery Manual )                                      |                                 | 2.00        | 2.00                     |       |
|                                    | 11/06/2018    | Fir                                                                                                   | people)                         | 2.00        | 2.00                     |       |
|                                    | 11/06/2018    | F From here user can check                                                                            | re Your Digital life )          | 2.00        | 2.00                     |       |
| your summary                       | 11/06/2018    | the fine details of late return                                                                       |                                 | 2.00        | 2.00                     |       |
| your fines                         | 11/06/2018    | books & poriodicals                                                                                   |                                 | 2.00        | 2.00                     |       |
| vour personal details              | 13/10/2011    | books & periodicals                                                                                   | eople)                          | 8.00        | 0.00                     |       |
|                                    | 14/11/2017    | Pay                                                                                                   | /                               | -72.00      | 0.00                     |       |
| your rags                          | 17/06/2017    | Fine , An Introduction to Jurisprudence 16/06/2017 23:59 (An Introduction to Jurisprudence)           |                                 | 2.00        | 0.00                     |       |
| change your password               | 19/09/2017    | Fine , The Mastery Manual 18/09/2017 23:59 (The Mastery Manual )                                      |                                 | 2.00        | 0.00                     |       |
| your search history                | 19/09/2017    | Fine , Faster: 100 Ways to Improve Your Digital life 18/09/2017 23:59 (Faster: 100 Ways to Impro      | ove Your Digital life )         | 2.00        | 0.00                     |       |
|                                    |               | urisprudence 18/09/2017 23:59 (An Introduction to Jurisprudence)                                      |                                 | 2.00        | 0.00                     |       |

#### **Personal Details**

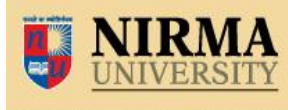

NAAC ACCREDITED 'A' GRADE

| ≓ Cart -                                      |                                      | Welcome                     | Search history [ x ] Log out |
|-----------------------------------------------|--------------------------------------|-----------------------------|------------------------------|
| <b>DINIVERSITY</b> Library Online Cat         |                                      |                             |                              |
| Search Library catalog 🔻                      | All te                               | m type 🔻 All libraries 🔻 Go |                              |
| Advanced search   Tag cloud                   |                                      |                             |                              |
| Home > Dhiren Panchal > Your personal details |                                      |                             |                              |
| About To make changes to you                  | r record please contact the library. |                             |                              |
| E-Resources                                   | (                                    |                             |                              |
| Digital Resources                             |                                      | User can see their          |                              |
| Knowledge Repository                          | L\$023                               | personal details            |                              |
| NPTEL Videos Expiration date:                 | 31/12/2018                           | from here                   |                              |
| Remote Login Home library:                    | Institute of Law                     |                             |                              |
| Library Mobile App                            | IL Staff                             |                             |                              |
|                                               |                                      |                             |                              |
| your summary Identity                         |                                      |                             |                              |
| your fines Salutation:                        | Mr                                   |                             |                              |
| your personal details Your taos Surname:      | Panchal                              |                             |                              |
| change your password                          |                                      |                             |                              |
| your search history                           | Dhiren                               |                             |                              |

# **Change your Password**

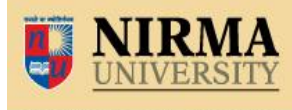

NAAC ACCREDITED 'A' GRADE

| ♥ Cart - 🗮 Lis                                                                                                    | sts -                                  |                   |                                 | Welcome | Search history [ x ] Log out |
|----------------------------------------------------------------------------------------------------|----------------------------------------|-------------------|---------------------------------|---------|------------------------------|
| <b>NIRMA</b><br>UNIVERSITY<br>NAMA ACCREDITED AVGRADE                                                                                                    | ry Online Catalogue                    |                   |                                 |         |                              |
| Search Library catalog 🔻                                                                                                    |                                        |                   | All Item type 🔹 🔹 All libraries | ▼ Go    |                              |
| Advanced search   Tag cloud                                                                                                    |                                        |                   |                                 |         |                              |
| Home $\rightarrow$ Dhiren Panchal $\rightarrow$ Change your particular to the second second | ssword                                 |                   |                                 |         |                              |
| About                                                                                                    | Change your password                   |                   |                                 |         |                              |
| E-Resources                                                                                                    | Your password must be at least 3 chara | icters long.      |                                 |         |                              |
| Digital Resources                                                                                                    | Current password:                      |                   |                                 |         |                              |
| Knowledge Repository                                                                                                    |                                        |                   |                                 |         |                              |
| NPTEL Videos                                                                                                    | New password:                          |                   |                                 |         |                              |
| Remote Login                                                                                                    | Re-type new password:                  |                   |                                 |         |                              |
| Library Mobile App                                                                                                    |                                        |                   |                                 |         |                              |
|                                                                                                    | Submit changes Cancel                  |                   |                                 |         |                              |
| your summary                                                                                                    |                                        | change            | the                             |         |                              |
| your fines                                                                                                    |                                        | User can can word | from                            |         |                              |
| your personal details                                                                                                    |                                        | account passes    |                                 |         |                              |
| your tags                                                                                                    |                                        | here.             |                                 |         |                              |
| change your password                                                                                                    |                                        |                   |                                 |         |                              |
| your search history                                                                                                    |                                        |                   |                                 |         |                              |
| you reading instory                                                                                                    |                                        |                   |                                 |         |                              |

### **Search History**

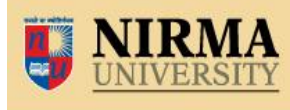

NAAC ACCREDITED 'A' GRADE

| ヺ Cart - ≡ Li                                         | ists -   |                                       |                                              |                               | Welcome, | Search history [ x ] Log out |
|-------------------------------------------------------|----------|---------------------------------------|----------------------------------------------|-------------------------------|----------|------------------------------|
| <b>NIRMA</b><br>UNIVERSITY<br>NAAC ACCREDITED AVGRADE | ry Onl   | ine Catalogu                          | ie                                           |                               |          |                              |
| Search Library catalog 🔻                              |          |                                       |                                              | All Item type 🔹 All libraries | ▼ Go     |                              |
| Advanced search   Tag cloud                           |          |                                       |                                              |                               |          |                              |
| Home > Your search history                            |          |                                       |                                              |                               |          |                              |
| About                                                 | Search   | history                               |                                              |                               |          |                              |
| E-Resources                                           | Previo   | us sessions                           |                                              |                               |          |                              |
| Digital Resources                                     | Select a | II <u>Clear all</u>   Select searches | to: ×Delete                                  |                               |          |                              |
| Knowledge Repository                                  |          | Date                                  | * Search                                     | User can see the              |          | Results                      |
| NPTEL Videos                                          |          | 22/06/2018 09:57                      | 🔝 kw,wrdl: revolution 2020                   | soarch history                |          | 5                            |
| Remote Login                                          |          | 22/06/2018 09:57                      | 🔝 kw,wrdl: revolution 2020, holdingbranch:IT | search history                |          | 1                            |
| Library Mobile Ann                                    |          | 22/06/2018 09:55                      | S kw,wrdl: constitution                      |                               |          | 656                          |
| сыла у моле Арр                                       |          | 23/03/2018 14:35                      | 🔊 kw,wrdi: L0010378                          |                               |          | 1                            |
|                                                       |          | 23/03/2018 14:35                      | 🔊 kw,wrdi: L0010781                          |                               |          | 1                            |
| your summary                                          |          | 23/03/2018 14:35                      | A kuu 10845                                  |                               |          | 1                            |
| vour fines                                            |          | 23/03/2018 14:34                      | 🔊 kw,wrdl: L0010969                          |                               |          | 1                            |
| your percentil details                                |          | 23/03/2018 14:34                      | 🔝 kw.wrdl: L0010953                          |                               |          | 1                            |
| your personal details                                 |          | 23/03/20 ,4:33                        | 🔝 kw,wrdi: L0010779                          |                               |          | 1                            |
| your tags                                             |          | 23/03/2018 14:33                      | 🔝 kw,wrdi: L0010370                          |                               |          | 1                            |
| change your password                                  |          | 23/03/2018 14:32                      | <u> kw</u> ,wrdl: L0010944                   |                               |          | 1                            |
| your search history                                   |          | 23/03/2018 14:32                      | 🔝 kw,wrdl: LDD10951                          |                               |          | 1                            |

# **Your Reading History**

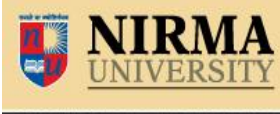

NAAC ACCREDITED 'A' GRADE

| About                                                      | Checkout histor                                 | у                                                      |                        |               |            |               |
|------------------------------------------------------------|-------------------------------------------------|--------------------------------------------------------|------------------------|---------------|------------|---------------|
| E-Resources                                                | Order by date                                   | ▼                                                      |                        |               |            |               |
| Digital Resources                                          | Showing last 50 iter                            | ms. Show all items                                     |                        |               |            |               |
| Knowledge Repository                                       |                                                 | Title                                                  | \$                     | Item type 🔹 🔶 | Call no. 🔶 | Date 🔹        |
| NPTEL Videos                                               | Human<br>Resource<br>Managoment                 | Human Resource Management Dessler, Gary                |                        | Rook          | 658.3 DES  | (Checked out) |
| Remote Login                                               |                                                 |                                                        | User can see the total | list          |            |               |
| Library Mobile App                                         |                                                 | Essentials of Human Resource Management and Ir         | (reading history)      | ok            | 658.3 SUB  | (Checked out) |
|                                                            |                                                 | Research Methodology Kothari, C. R.                    | 7                      | Book          | 001.42 KOT | (Checked out) |
| your summary                                               | No cover<br>i mage<br>available                 | An Introduction to Jurisprudence Tripatter             |                        | Book          | 340 TRI    | (Checked out) |
| your personal details<br>your tags<br>change your password | ARELY FACIA                                     | Faster: 100 War prove Your Digital life Fadia, Ank     | it                     | Воок Воок     | 005.8 FAD  | (Checked out) |
| your search history your reading history                   | Influence<br>Influence<br>People s<br>Carriegie | How to win friends and influence people Carnegie, Dale |                        | Book<br>BOOK  | 823 CAR    | (Checked out) |
| your purchase suggestions your lists                       | Mastery<br>Manual                               | The Mastery Manual Sharma, Robin                       |                        | BOOK BOOK     | 158.1 SHA  | (Checked aut) |

If you have any query regarding OPAC (Library Search) and Library Account Status, please contact to the Library Staff OR Mail us on nulib@nirmauni.ac.in

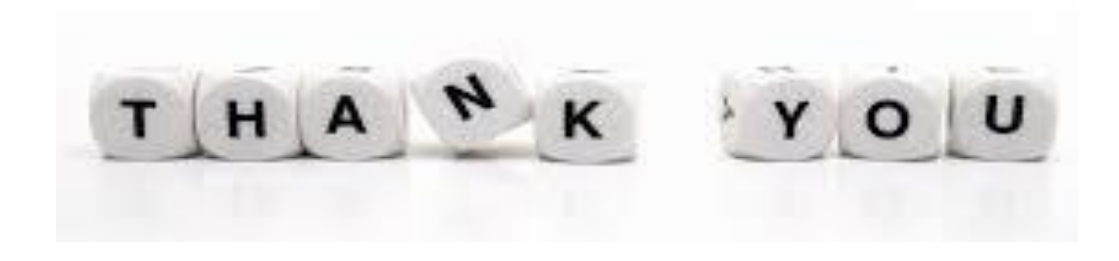